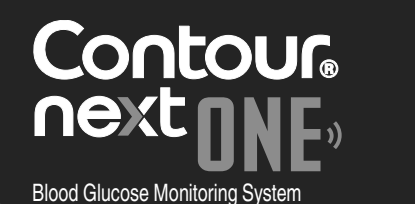

### Works with free CONTOUR® DIABETES app.

Warranty information and online meter registration available at **www.diabetes.ascensia.com/warranty** or call our Customer Service.

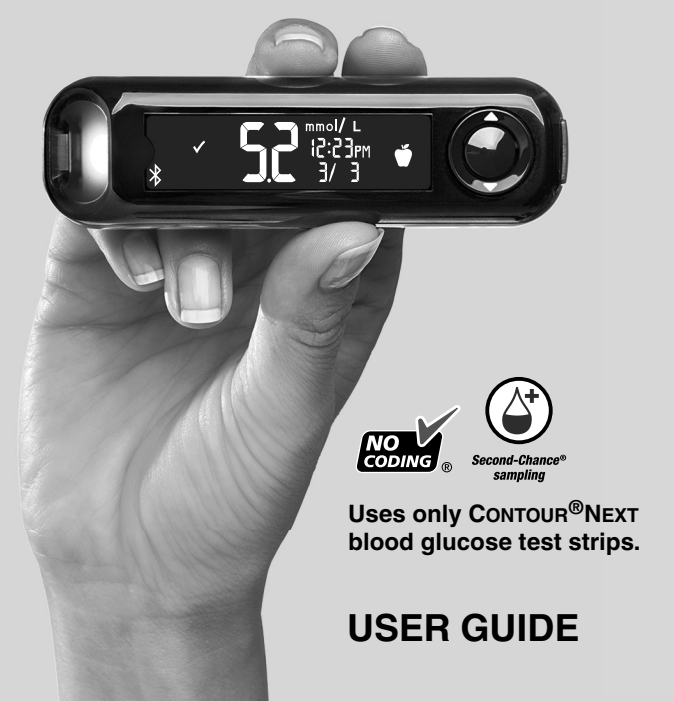

### **CONTACT INFORMATION**

Manufactured for: Ascensia Diabetes Care Holdings AG Peter Merian-Strasse 90 4052 Basel, Switzerland

### www.diabetes.ascensia.com

### Customer Service: 1-800-268-7200

Purchase of this product does not alone confer a license to use under any patents. Such a license only arises, and extends only to, when the CONTOUR NEXT ONE meters and CONTOUR NEXT test strips are used together. No test strip supplier other than the supplier of this product is authorized to grant such a license.

Ascensia, the Ascensia Diabetes Care logo, Contour, Microlet, the No Coding logo, Second-Chance, the Second-Chance sampling logo, Smartcolour, and Smartlight are trademarks and/or registered trademarks of Ascensia Diabetes Care Holdings AG.

### TM see www.ascensiadiabetes.ca/tm-mc

Apple and the Apple logo are trademarks of Apple Inc., registered in the U.S. and other countries. App Store is a service mark of Apple Inc.

The **Bluetooth**<sup>®</sup> word mark and logos are registered trademarks owned by Bluetooth SIG, Inc., and any use of such marks by Ascensia Diabetes Care is under license.

Google Play and the Google Play logo are trademarks of Google LLC.

All other trademarks are properties of their respective owners. No relationship or endorsement should be inferred or implied.

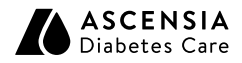

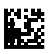

© 2021 Ascensia Diabetes Care Holdings AG. All rights reserved.

90008410 Rev. 03/21

### **Table of Contents**

### **1 GETTING STARTED**

Your meter display Meter symbols The CONTOUR DIABETES app Initial setup

### 2 TESTING

Symptoms of High / Low blood glucose Fingertip testing Add a Meal Marker to a blood glucose result Understand test results

### **3 LOGBOOK**

View test results

### **4 SETTINGS**

Change the Time and Date Turn Off Sound Turn On/Off Meal Marker Feature View Target Ranges Turn Off smartLIGHT target range indicator Turn On/Off Bluetooth Feature Put your meter in pairing mode

### 5 HELP

Clean and disinfect your meter Replace meter batteries Test with control solution

### **6 TECHNICAL INFORMATION**

Error messages Order meter kit supplies Accuracy and Precision Meter specifications

### **INTENDED USE**

The CONTOUR<sup>®</sup>NEXT ONE blood glucose monitoring system is intended to be used for the measurement of blood glucose in both insulin and non-insulin treated patients with diabetes as an aid for patients and their health care professionals in monitoring the effectiveness of the patient's diabetes control. The CONTOUR NEXT ONE blood glucose monitoring system is intended for self-testing by persons with diabetes and health care professionals for use on a single patient in venous blood and fresh capillary whole blood drawn from the fingertip or palm. The CONTOUR NEXT ONE blood glucose monitoring system is intended for self-testing outside the body (in vitro diagnostic use).

The CONTOUR NEXT ONE blood glucose monitoring system should not be used for the diagnosis of or screening for diabetes or for neonatal use. Alternative site testing (palm) should be done only during steady state times (when glucose is not changing rapidly). The CONTOUR<sup>®</sup>NEXT test strips are for use with the CONTOUR<sup>®</sup>NEXT ONE blood glucose meter to quantitatively measure glucose in venous blood and fresh capillary whole blood drawn from the fingertips or palm.

The meter is for the quantitative measurement of glucose in whole blood from 0.6 mmol/L-33.3 mmol/L.

The meter and lancing device are for single-patient use only.

The system is intended for in vitro diagnostic use only.

### INTENDED USE: CONTOUR DIABETES app

The CONTOUR<sup>®</sup> DIABETES app is intended for use by individuals with insulin and non-insulin treated diabetes, and/or their caregivers, to store, view, trend, and share blood glucose meter readings, either manually entered in the app or wirelessly transmitted from the CONTOUR family of meters. Other related health indicators which can be captured and shown in a printable report and graphical format on a mobile device for insulin and non-insulin treated patients with diabetes are available to support diabetes management. The app is available for use on supported Apple iOS and Android devices and is designed to be used with a wirelessly enabled CONTOUR branded meter.

### **IMPORTANT SAFETY INFORMATION**

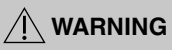

If your blood glucose reading is under the critical level you have established with your health care professional, follow their advice immediately.

## If your blood glucose reading is over the recommended limit set by your health care professional:

- 1. Wash and dry your hands well.
- 2. Retest with a new strip.

If you get a similar result, follow your health care professional's advice immediately.

### Serious Illness

The system should not be used to test critically ill patients. Capillary blood glucose testing may not be clinically appropriate for persons with reduced peripheral blood flow. Shock, severe hypotension and severe dehydration are examples of clinical conditions that may adversely affect the measurement of glucose in peripheral blood.<sup>1-3</sup>

### Talk to Your Health Care Professional:

- Before setting any Target Ranges in the CONTOUR DIABETES app.
- · Before changing your medication based on test results.
- About whether Alternative Site Testing (AST) is appropriate for you.

### **Potential Biohazard**

- Always wash your hands with soap and water and dry them well before and after testing or handling the meter, lancing device, or test strips.
- All parts of the kit are considered biohazardous and can potentially transmit infectious diseases, even after you have performed cleaning and disinfection.
- For complete instructions on cleaning and disinfecting your meter and lancing device, see Section 5 Help: Cleaning and Disinfection.
- The lancing device provided with your kit should not be used for assisted blood draws by health care professionals or at health care provision sites.
- Always dispose of used test strips and lancets as medical waste or as advised by your health care professional.
- All products that come in contact with human blood should be handled as if capable of transmitting infectious diseases.
- Keep out of reach of children. This kit contains small parts that could cause suffocation if accidentally swallowed.
- Keep batteries away from children. Many types of batteries are poisonous. If swallowed, immediately contact your poison control center.

### Limitations

- Altitude: This system has not been tested at altitudes higher than 6301 meters.
- Hematocrit: CONTOUR NEXT test strip results are not significantly affected by hematocrit levels in the range of 0% to 70%.
- **Xylose:** Do not use during or soon after xylose absorption testing. Xylose in the blood will cause an interference.

### PRECAUTIONS

- II Read your CONTOUR NEXT ONE user guide, the lancing device package insert, if provided, and all instructional materials provided in your meter kit before testing. Follow all instructions for use and care exactly as described to help avoid inaccurate results.
- Examine the product for missing, damaged, or broken parts. If the test strip packaging is open or damaged, do not use those test strips.

For replacement parts, contact Customer Service. See *Contact Information* or the carton.

- Your CONTOUR NEXT ONE meter works ONLY with CONTOUR NEXT test strips and CONTOUR<sup>®</sup>NEXT control solution.
- Always keep the CONTOUR NEXT test strips in their original bottle. Tightly close the bottle immediately after removing a test strip. The bottle is designed to keep the test strips dry. Do not place or store other items or medications in the test strip bottle. Avoid exposing meter and test strips to excessive humidity, heat, cold, dust, or dirt.

Exposure to room humidity by leaving the bottle open or not storing the strips in their original bottle can damage your test strips. This could lead to inaccurate results. Do not use a test strip that appears damaged or has been used.

• Do not use expired materials. Using expired material can cause inaccurate results. Always check the expiration dates on your test materials.

**NOTE:** If this is the first time you are opening the control solution, write the date on the bottle.

- Do not use control solution that is more than 6 months past the date you first opened the bottle.
- If your control solution test result is out of range, contact Customer Service. See *Contact Information*. Do not use the meter for blood glucose testing until you resolve this issue.
- The meter is designed to give accurate blood testing results at temperatures between 5°C and 45°C. If the meter or test strip is outside this range, you should not test until the meter and test strip are within this range. Whenever the meter is moved from one location to another, allow approximately 20 minutes for the meter to adjust to the temperature of the new location before performing a blood glucose test.
- Do not attempt to perform a blood glucose test when the CONTOUR NEXT ONE meter is connected to a computer.
- Use only approved equipment (for example, USB cable) from the manufacturer or certified body such as UL, CSA, TUV, or CE.

- Avoid use of electronic devices in very dry environments, especially if synthetic materials are present.
- Your CONTOUR NEXT ONE meter has been preset and locked to display results in mmol/L (millimoles of glucose per liter of blood).
  - Results in mmol/L have a decimal point.
  - Results in mg/dL do not have a decimal point.

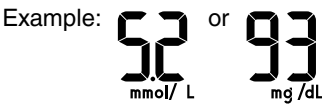

- Check your display screen to be sure the results are shown correctly. If not, contact Customer Service. See Contact Information.
- The CONTOUR NEXT ONE blood glucose monitoring system has a measuring range of 0.6 mmol/L to 33.3 mmol/L.
  - For results under 0.6 mmol/L or over 33.3 mmol/L:
    - If your blood glucose reading is under 0.6 mmol/L, the meter displays the LO screen. Contact your health care professional immediately.
    - If your blood glucose reading is over 33.3 mmol/L, the meter displays the HI screen. Wash your hands or the test site. Repeat the test with a new strip. If results are still over 33.3 mmol/L, follow medical advice immediately.

7

# GETTING STARTED

### Your CONTOUR NEXT ONE meter and CONTOUR NEXT test strip

Up Button Press to scroll up ▲ Press and hold to keep scrolling

OK Button Press and hold to turn the meter On or Off Press to accept a selection

> Down Button Press to scroll down ▼ Press and hold to keep scrolling

Grey Square End: Insert this end into the test strip port

Sample Tip: Blood sample pulled in here

To exit from the **Logbook** or the last **Settings** screen and return to **Home**, press **OK**.

NOTE: The meter screen dims after 30 seconds of inactivity. Press any button to bring up the screen.

### Your CONTOUR NEXT ONE meter Screen

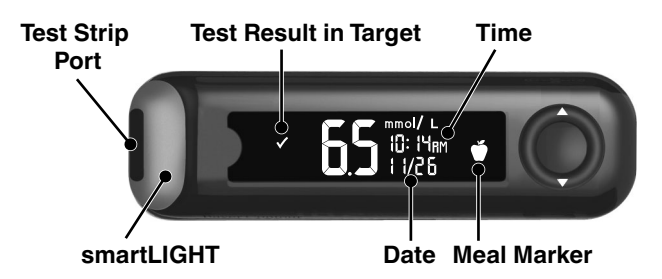

### **Your Meter Symbols**

| Symbol   | What the Symbol Means                                   |
|----------|---------------------------------------------------------|
|          | Yellow Light: test result is <b>above</b> Target Range. |
|          | Green Light: test result is <b>in</b> Target Range.     |
|          | Red Light: test result is <b>below</b> Target Range.    |
| ✓        | Blood glucose test result is in Target Range.           |
| HI       | Blood glucose test result is above 33.3 mmol/L.         |
| LO       | Blood glucose test result is below 0.6 mmol/L.          |
|          | Blood glucose test result is above Target Range.        |
| ➡        | Blood glucose test result is below Target Range.        |
| Ш        | Logbook entry.                                          |
| <b>#</b> | Meter Settings.                                         |
| Ŭ        | Fasting marker.                                         |
| Ť        | Before Meal marker.                                     |

9

| Symbol   | What the Symbol Means                                                                                                    |
|----------|----------------------------------------------------------------------------------------------------|
| Ť        | After Meal marker.                                                                                                    |
| ×        | No marker selected.                                                                                                    |
| ď        | A Target Range or Target setting.                                                                                                   |
| -\-      | Target Light (smartLIGHT <sup>TM</sup> ) setting.                                                                                   |
|          | Meter is ready to test.                                                                                                    |
|          | Add more blood to strip.                                                                                                    |
| <b>A</b> | Control solution result.                                                                                                    |
| *        | <b>Bluetooth</b> <sup>®</sup> symbol: indicates the <b>Bluetooth</b> setting is On; the meter can communicate with a mobile device. |
| <u>ه</u> | Indicates low batteries.                                                                                                    |
|          | Indicates dead batteries.                                                                                                    |
| E        | Indicates a meter error.                                                                                                    |

### Your Meter Features

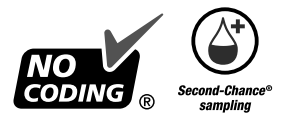

Second-Chance<sup>®</sup> sampling allows you to apply more blood to the same test strip if the first blood sample is not enough. Your test strip is designed to easily 'sip' the blood into the sample tip. Do not drop blood directly on the flat surface of the test strip.

# The CONTOUR DIABETES app for Your ONE meter

Your CONTOUR NEXT ONE meter was designed to work with the CONTOUR DIABETES app and your compatible smartphone or tablet.

You can do the following with your CONTOUR DIABETES app:

- Perform your initial meter setup.
- Add Notes after testing that help to explain your results.
- · Set testing reminders.
- Access easy-to-read graphs of test results over a day or over a period of time.
- · Share reports.
- Review your Fasting, Before Meal, After Meal, and Overall results on a daily graph.
- Change meter settings, as necessary.

The CONTOUR DIABETES app:

- Automatically stores your results.
- Saves your Notes in My Readings.
- Displays your Trends and test results as they compare with your targets.
- Offers quick and valuable tips to help you manage your diabetes.

### **Download the CONTOUR DIABETES app**

- On your compatible smartphone or tablet, go to the App Store<sup>SM</sup> or the Google Play<sup>TM</sup> store.
- 2. Search for the CONTOUR DIABETES app.
- 3. Install the CONTOUR DIABETES app.

**CAUTION:** The CONTOUR NEXT ONE meter has not been tested for use with any software other than compatible Ascensia Diabetes Care software. The manufacturer is not responsible for any erroneous results from the use of other software.

### Initial Setup from the CONTOUR DIABETES app

The easiest way to set up your new meter is to download the CONTOUR DIABETES app to your smartphone or tablet and follow the instructions in the app.

If you do not pair your meter with the CONTOUR DIABETES app, follow the instructions in *Initial Setup from the Meter* the first time you turn on your meter.

### Initial Setup from the Meter

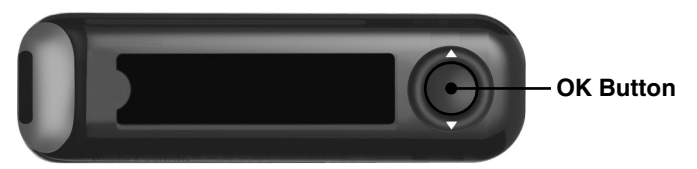

Press and hold **OK** for 3 seconds until the meter turns on.

The screen displays the Power On Self Test.

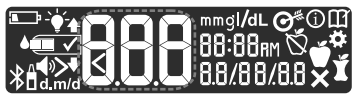

All symbols on the screen and the white strip port briefly light up. It is very important to verify that **8.8.8** displays fully and that the white light from the test strip port is visible.

If there are missing characters or if the strip port light is a colour other than white, contact Customer Service. This may affect the way you see your results. See *Contact Information*.

### **1 View Overall Target Range**

Initial setup begins with a view of the **Overall Target Range**.

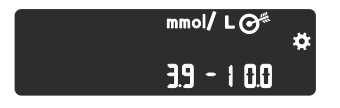

The meter displays a preset **Overall Target Range**. You can change this preset Target Range from the CONTOUR DIABETES app after initial setup.

To move to the next screen, press **OK**.

Continue to Set the Time.

### 2 Set the Time

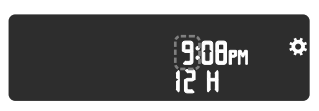

The hour is blinking.

1. To change the hour, press the  $\blacktriangle$  or  $\blacktriangledown$  button on the outer ring.

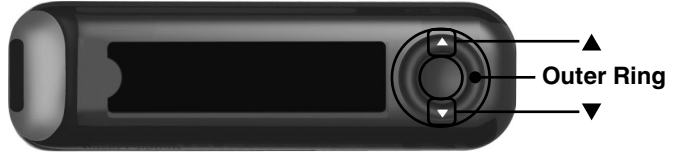

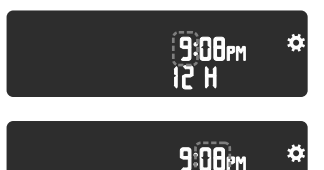

- 2. To set the hour and move to minutes, press OK.
- 3. To change the minutes, press the ▲ or ▼ button on the outer ring, then press OK.

For a 12-hour format, select **AM** or **PM**, press the  $\blacktriangle$  or  $\blacktriangledown$  button, then press **OK**.

Continue to Set the Date.

### 3 Set the Date

The year is blinking.

**1.** To change the year, press the  $\blacktriangle$  or  $\blacktriangledown$  button, then press **OK**.

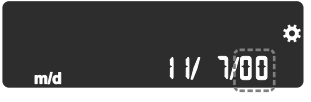

- **2.** To change the month, press the  $\blacktriangle$  or  $\blacktriangledown$  button, then press **OK**.
- **3.** To change the day, press the  $\blacktriangle$  or  $\checkmark$  button, then press **OK**.

### 4 Setup Is Complete

The meter briefly displays your saved settings, then beeps and turns OFF.

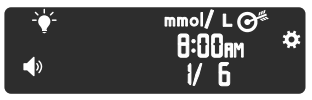

Setup is complete. You are ready to test your blood.

# 2 TESTING

### Get Ready to Test

**I** Read your CONTOUR NEXT ONE user guide, the lancing device package insert, if provided, and all instructional materials provided in your meter kit before testing.

Examine the product for missing, damaged, or broken parts. If the test strip packaging is open or damaged, do not use those test strips. For replacement parts, contact Customer Service. See *Contact Information*.

**CAUTION:** Your CONTOUR NEXT ONE meter works only with CONTOUR NEXT test strips and CONTOUR NEXT control solution.

### **Fingertip Testing**

Ensure that you have the materials you need before you begin testing:

- CONTOUR NEXT ONE meter.
- CONTOUR NEXT test strips.
- · Lancing device and lancets from your kit, if provided.

To perform a quality control check, see Section 5 Help: Control Solution Testing.

Some supplies are sold separately. See Section 6 Technical Information: Customer Service Checklist.

### WARNING: Potential Biohazard

- All parts of the kit are considered biohazardous and can potentially transmit infectious diseases, even after you have performed cleaning and disinfection. See Section *5 Help: Cleaning and Disinfection*.
- Always wash your hands with soap and water and dry them well before and after testing or handling the meter, lancing device, or test strips.
- For complete instructions on cleaning and disinfecting your meter and lancing device, see Section 5 Help: Cleaning and Disinfection.

### High / Low Blood Glucose

### Symptoms of High or Low Blood Glucose

You can better understand your test results by being aware of the symptoms of high or low blood glucose. According to the American Diabetes Association (www.diabetes.org), some of the most common symptoms are:

### Low blood glucose (Hypoglycemia):

- shakiness
- sweating
- fast heartbeat
- blurred vision
- confusion

- passing out
- seizure
- irritability
- extreme hunger
- dizziness

### High blood glucose (Hyperglycemia):

- frequent urination
- excessive thirst
- blurred vision

### Ketones (Ketoacidosis):

- shortness of breath
- very dry mouth

hunger

increased fatique

nausea or vomiting

If you are experiencing any of these symptoms, test your blood glucose. If your test result is under the critical level you have established with your health care professional or over the recommended limit, follow your health care professional's advice immediately.

For additional information and a complete list of symptoms, contact your health care professional.

### Prepare the Lancing Device

Refer to your lancing device insert for detailed instructions on preparing the lancing device and fingertip or palm testing.

### MARNING: Potential Biohazard

- The lancing device provided with your kit is intended for single-patient use only. It should not be used for assisted blood draws by health care providers or at health care provision sites, and should never be shared with anyone else, even a family member, due to risk of infection.
- Do not reuse lancets. Used lancets are not sterile. Use a new lancet each time you test.

### WARNING: Potential Biohazard

Always dispose of used test strips and lancets as medical waste or as advised by your health care professional.

### **Insert the Test Strip**

**CAUTION:** Do not use expired materials. Using expired material can cause inaccurate results. Always check the expiration dates on your test materials.

**NOTE:** Tightly close the bottle lid immediately after you remove the test strip.

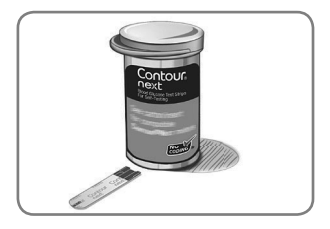

1. Remove a CONTOUR NEXT test strip.

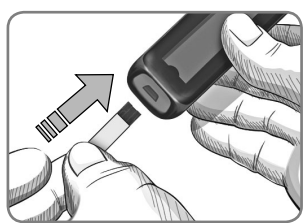

2. Insert the grey square end firmly into the test strip port until the meter beeps.

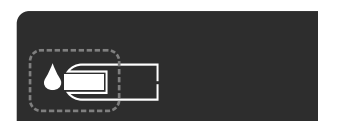

The screen displays the blinking blood drop indicating it is ready to test a blood drop.

**NOTE:** After you insert the test strip, apply blood to the test strip within 3 minutes or the meter turns off. Remove the test strip and reinsert it to begin a test.

### Get the Blood Drop: Fingertip Testing

### 

Always wash your hands with soap and water and dry them well before and after testing or handling the meter, lancing device, or test strips.

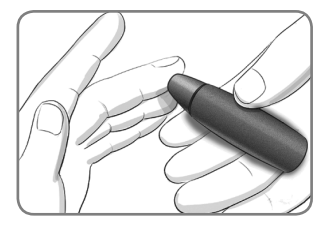

- 1. Press the lancing device firmly against the puncture site and press the release button.
- Immediately touch the tip of the test strip to the drop of blood.

The blood is drawn into the test strip through the tip.

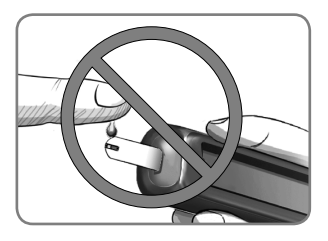

**CAUTION:** Do not press the tip of the test strip against the skin or place the blood on top of the test strip. These actions could lead to inaccurate results or errors.

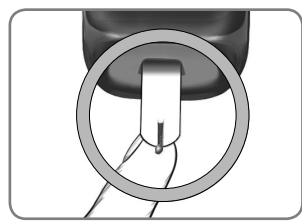

**3.** Hold the tip of the test strip in the blood drop until the meter beeps.

### **NOTE:** If the **Meal Marker** feature is **On**, do not remove the test strip until you select a **Meal Marker**.

### Second-Chance sampling—Apply More Blood

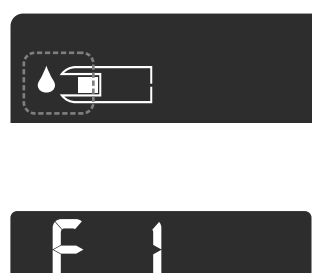

- If the meter beeps twice and the screen displays a blinking blood drop, the test strip does not have enough blood.
- 2. Apply more blood to the same test strip within 60 seconds.
- If the screen displays an E 1 error message, remove the strip and start with a new strip.

### About Meal Markers

During a blood glucose test, you can attach a **Meal Marker** to your result when the **Meal Marker** feature in the meter is turned **On**.

| Symbol         | What the Symbol<br>Means                                                                                                    | Related Target Range                                                 |
|----------------|----------------------------------------------------------------------------------------------------|----------------------------------------------------------------------|
| Fasting<br>⊠   | Use when testing blood<br>glucose levels after<br>fasting (no food or drink<br>for 8 hours, except<br>water or non-caloric<br>beverages). | Fasting Target Range<br>(Preset to 3.9 mmol/L–<br>7.2 mmol/L)        |
| Before<br>Meal | Use when testing blood<br>glucose levels within<br>1 hour before a meal.                                                                  | Before Meal<br>Target Range<br>(Preset to 3.9 mmol/L–<br>7.2 mmol/L) |

| Symbol                    | What the Symbol<br>Means                                                                      | Related Target Range                                                 |
|---------------------------|-----------------------------------------------------------------------------------------------|----------------------------------------------------------------------|
| After<br>Meal<br><b>Ĭ</b> | Use when testing blood<br>glucose levels within<br>2 hours after the first<br>bite of a meal. | After Meal<br>Target Range<br>(Preset to 3.9 mmol/L–<br>10.0 mmol/L) |
| No<br>Mark<br>X           | Use when testing at<br>times other than after<br>fasting or before or after<br>a meal.        | Overall Target Range<br>(Preset to 3.9 mmol/L–<br>10.0 mmol/L)       |

Your CONTOUR NEXT ONE meter comes with **Meal Markers** turned **Off**. You can turn **Meal Markers On** in **Settings**. See Section 4 Settings: Set Meal Marker Feature.

### Add a Meal Marker to a Reading

**NOTE:** During a blood glucose test, if **Meal Markers** are **On**, you can select a **Meal Marker** when the meter displays your result. **You cannot select a Meal Marker in the Settings screen.** 

For more information, see About Meal Markers.

Example:

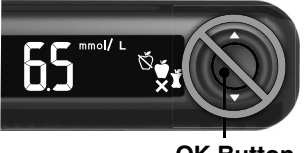

OK Button

## Do not press OK or remove the test strip yet.

You can select the blinking marker or choose a different **Meal Marker**.

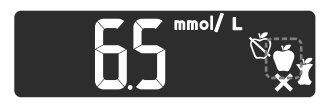

- If the blinking Meal Marker is the one you want, press OK or
- To select a different Meal Marker, press the ▲ or ▼ button to scroll between markers.
- 3. When the Meal Marker you want is blinking, press OK.

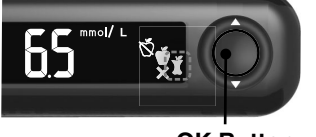

**OK Button** 

If you do not select a **Meal Marker** within 30 seconds, the screen dims. Press any button to turn the screen back on and make your selection.

If you do not make a **Meal Marker** selection within 3 minutes, the meter turns off. Your blood glucose reading is stored in the **Logbook** without a **Meal Marker**.

### **Blood Glucose Test Is Complete**

When your blood glucose test is complete, the meter displays your result with the units, time, date, meal marker (if selected), and target indicator: In Target  $\checkmark$ , Below Target  $\clubsuit$ , or Above Target  $\clubsuit$ .

Example: Blood test result with Meal Marker selected:

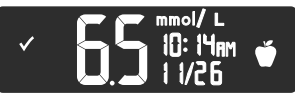

**NOTE:** To change a **Meal Marker** you selected, you must use the CONTOUR DIABETES app.

If the **Target Light (smartLIGHT)** setting is **On**, the test strip port displays a colour representing your result value compared to the **Fasting**, **Before Meal**, **After Meal**, or **Overall Target Range**.

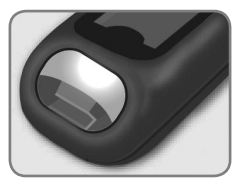

Green means In Target Red means Below Target Yellow means Above Target

If your blood glucose result is below target, the **Target Light** (**smartLIGHT**) is red and the meter beeps twice.

If you do not select a **Meal Marker**, your blood glucose test result is compared to an **Overall Target Range**.

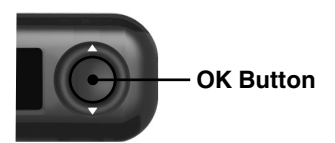

1. To move to the Home screen, press OK

or

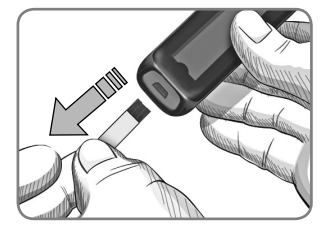

2. To turn the meter off, remove the test strip.

### **Test Results**

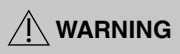

- Always consult your health care professional before changing your medication based on test results.
- If your blood glucose reading is under the critical level you have established with your health care professional, follow their advice immediately.
- If your blood glucose reading is over the recommended limit set by your health care professional:
  - 1. Wash and dry your hands well.
  - 2. Retest with a new strip.

If you get a similar result, follow your health care professional's advice immediately.

### **Expected Test Result Values**

Blood glucose values will vary depending on food intake, medication dosages, health, stress, or activity. Nondiabetic plasma glucose concentrations are normally maintained within a relatively narrow range, approximately 3.9 mmol/L–6.1 mmol/L in a fasting state.<sup>4</sup> You should consult with your health care professional for glucose values specific to your needs.

### -----

### LO or HI Results

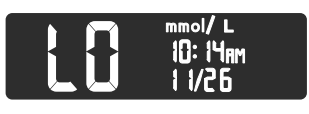

mmol/ L

11/26

10: 14am

- If the meter beeps twice and displays the LO screen, your blood glucose reading is under 0.6 mmol/L. Follow medical advice immediately. Contact your health care professional.
- If the meter beeps once and displays the HI screen, your blood glucose reading is over 33.3 mmol/L:
  - 1. Wash and dry your hands well.
  - 2. Retest with a new strip.

If results are still over 33.3 mmol/L, follow medical advice immediately.

### Alternative Site Testing (AST): Palm

See the lancing device insert for detailed instructions on Alternative Site Testing.

### 

- Ask your health care professional if Alternative Site Testing (AST) is right for you.
- Do not calibrate a continuous glucose monitoring device from an AST result.
- Do not calculate an insulin dose based on an AST result.

Alternative Site Testing is recommended only when it is more than 2 hours after a meal, diabetes medication, or exercise.

For Alternative Site Testing, you must use the clear endcap. Your CONTOUR NEXT ONE meter can be used for fingertip or palm testing. See the lancing device insert for detailed instructions on Alternative Site Testing. To obtain a clear endcap, contact Customer Service. See *Contact Information*.

Do not use AST under the following conditions:

- If you think your blood glucose is low.
- When blood glucose is changing rapidly.
- If you are unable to feel symptoms of low blood glucose.
- If you get AST results that do not agree with how you feel.
- During illness or times of stress.
- If you will be driving a car or operating machinery.

### **Eject and Dispose of the Used Lancet**

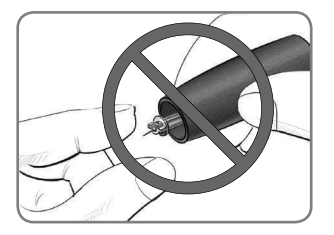

- 1. Do not use your fingers to remove the lancet from the lancing device.
- 2. Refer to the separate lancing device insert, if provided with your kit, for instructions on automatic ejection of the lancet.

WARNING: Potential Biohazard

- The lancing device, lancets, and test strips are for single-patient use. Do not share them with anyone including other family members. Do not use on multiple patients.<sup>5</sup>
- All products that come in contact with human blood should be handled as if capable of transmitting infectious diseases.
- Always dispose of used test strips and lancets as medical waste or as advised by your health care professional.
- On treuse lancets. Used lancets are not sterile. Use a new lancet each time you test.
- Always wash your hands with soap and water and dry them well before and after testing or handling the meter, lancing device, or test strips.

# 3 LOGBOOK

The **Logbook** contains blood glucose test results and their **Meal Markers**. When the **Logbook** reaches the maximum 800 results, the oldest test result is removed as a new test is completed and saved to the **Logbook**.

### **Review the Logbook**

**NOTE:** To return to the **Home** screen while viewing the **Logbook**, press **OK**.

m

To review entries in the Logbook:

1. Press and hold **OK** until the meter turns on, about 3 seconds. The **Logbook** ∰ is blinking on the **Home** screen.

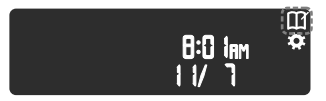

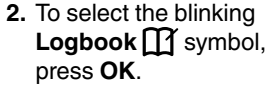

 To view your individual test results, press the ▼ button.

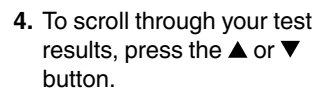

To scroll faster, press and hold the  $\blacktriangle$  or  $\blacktriangledown$  button.

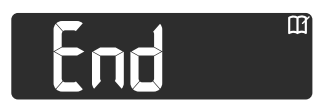

If you scroll past the oldest entry, the meter displays the **End** screen.

If you see a **LO** or **HI** test result, go to Section 2 Testing: LO or HI Results for more information.

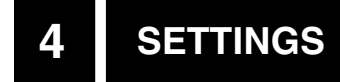

In Settings you can:

- · Change the time format and time.
- Change the date format and date.
- Turn Sound On or Off.
- Turn Meal Markers On or Off.
- View Target Ranges.
- Turn Target Lights (smartLIGHT) On or Off.
- Turn Bluetooth On or Off.

**NOTE:** Press **OK** to accept the current or changed setting before moving to the next setting.

### **Access Settings**

1. Press and hold OK until the meter turns on.

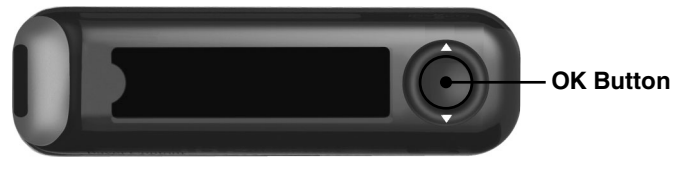

The Home screen has 2 options: Logbook M and Settings 4.

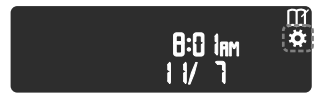

- To highlight the Settings symbol <sup>\*</sup>, press the ▼ button.
- 3. When the Settings symbol is blinking, press OK to enter Settings. The time format is blinking.

To exit **Settings** at any time, press and hold **OK**. The meter turns off.

### Change the Time

If you are not on the Time Format screen:

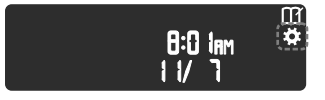

- From the Home screen, select the Settings symbol and press OK to enter Settings. The time format (12 hour or 24 hour) is blinking.
- To change the time format, if needed, press the ▲ or ▼ button, then press OK.

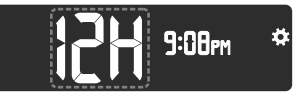

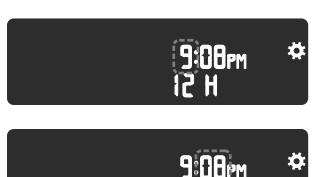

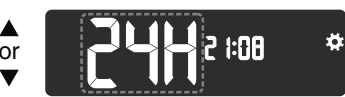

- Time Format
  - To change the hour, press the ▲ or ▼ button, then press OK.
- 5. For a 12-hour time format, select AM or PM, as needed, then press OK.

The meter displays the Date Format screen.

33

### Change the Date

If you are not on the Date Format screen:

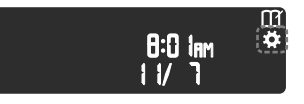

 From the Home screen, select the Settings symbol and press OK to enter Settings.

2. Continue to press OK until you see the Date Format screen.

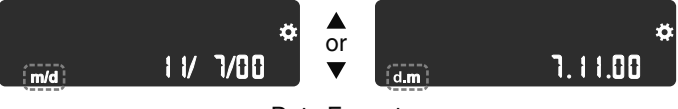

Date Format

The date format (m/d or d.m) is blinking.

3. To select Month/Day/Year (m/d) or Day.Month.Year (d.m), press the ▲ or ▼ button, then press OK.

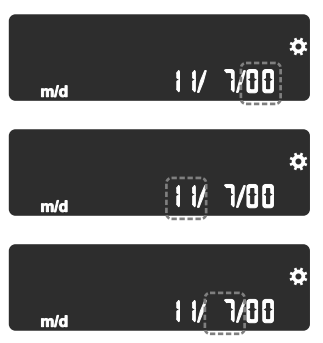

- To change the year (blinking), press the ▲ or ▼ button, then press OK.
- To change the month (blinking), press the ▲ or ▼ button, then press OK.
- To change the day (blinking), press the ▲ or ▼ button, then press OK.

The meter displays the **Sound** screen.

If you are not on the Sound screen:

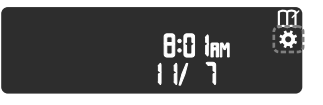

 From the Home screen, select the Settings symbol and press OK to enter Settings.

2. Continue to press OK until you see the Sound screen.

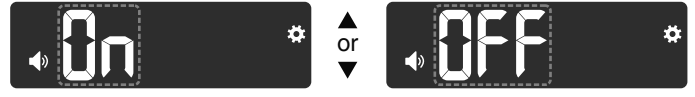

Sound Symbol:

Your meter comes with the **Sound** turned **On**. Certain error messages override any **Sound** setting.

When Sound is On:

- One long beep indicates a confirmation.
- Two beeps indicate an error or something that needs your attention.
- 3. To turn the Sound On or Off, press the ▲ or ▼ button.
- 4. Press OK.

**NOTE:** Some sounds remain **On** even when you turn **Sound Off**. To turn sounds **Off** for a below-target blood glucose reading, turn the **Target Light** setting to **Off**.

The meter displays the Meal Marker screen.

άťΎ

If you are not on the Meal Marker screen:

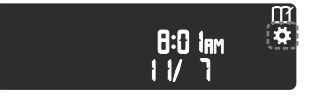

 From the Home screen, select the Settings symbol and press OK to enter Settings.

2. Continue to press OK until you see the Meal Marker screen.

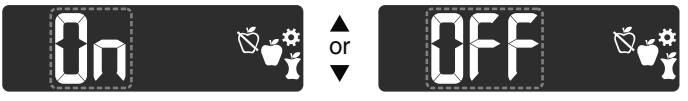

Meal Marker Symbols: 🖄 👾 🏌

Your meter comes with the Meal Marker feature turned OFF.

**3.** To turn **Meal Markers On** or **Off**, press the  $\blacktriangle$  or  $\blacktriangledown$  button.

4. Press OK.

**NOTE:** When the **Meal Marker** feature is **On**, you can select a **Meal Marker** during a blood glucose test.

The meter displays the Fasting Target Range screen.

### **View Target Ranges**

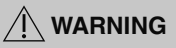

Discuss your Target Range settings with your health care professional.

When the **Meal Marker** feature is **On**, your meter displays a **Fasting**, **Before Meal**, **After Meal**, and **Overall Target Range** in **Settings**.

**NOTE:** You can only change the **Target Ranges** in the CONTOUR DIABETES app.

If you are not on the Fasting Target Range screen:

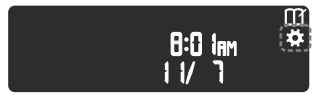

- From the Home screen, select the Settings symbol and press OK to enter Settings.
- 2. Continue to press OK until you see the Fasting 💆 Target Range screen below.

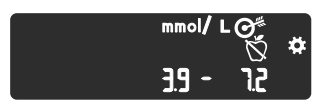

3. Press OK.

The meter displays the Before Meal 🗳 Target Range.

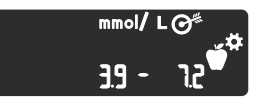

4. Press OK.

The meter displays the After Meal 🖠 Target Range.

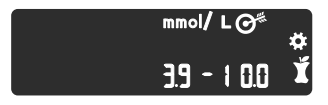

5. Press OK.

The meter displays the **Overall Target Range**.

<sup>mmol/</sup> L O<sup>≉</sup> ↔ 6. Press OK. 3.9 - 1 0.0

The meter displays the **Target Lights** screen.

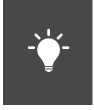

### Set Target Lights (smartLIGHT target range indicator)

Your meter comes with the Target Light setting turned On.

When this feature is **On**, the test strip port on your meter displays a **Target Light** in a colour that corresponds to your test result.

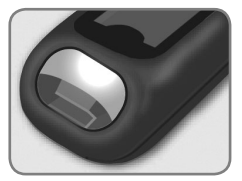

Green means In Target Red means Below Target Yellow means Above Target

If you are not on the Target Lights screen:

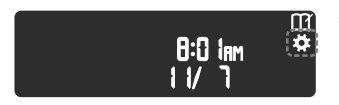

 From the Home screen, select the Settings symbol and press OK to enter Settings.

2. Continue to press OK until you see the Target Lights screen.

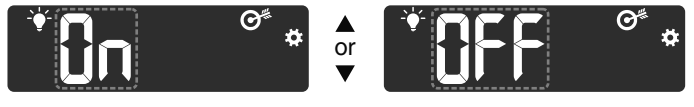

Target Light Symbol: -

- 3. To turn Target Lights On or Off, press the ▲ or ▼ button to display the option you want.
- 4. Press OK.

The meter displays the Bluetooth screen.

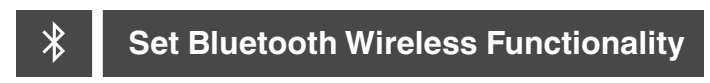

**Bluetooth** is not available until you pair your meter with a mobile device. After pairing, the **Bluetooth** setting is turned **On**.

If you are not on the Bluetooth screen:

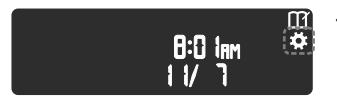

 From the Home screen, select the Settings symbol and press OK to enter Settings.

2. Continue to press OK until you see the Bluetooth screen.

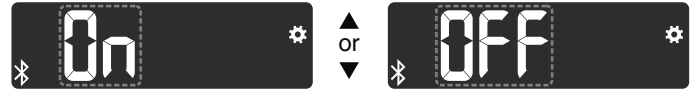

Bluetooth Symbol: \*

3. To turn Bluetooth On or Off, press the ▲ or ▼ button.

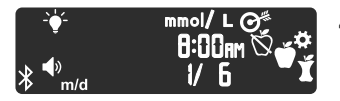

4. Press OK.

The meter briefly displays your saved settings, then beeps and returns to the **Home** screen.

### **Pairing Mode**

**CAUTION:** There is a remote possibility that a computer specialist could listen in on your wireless communications when you pair the blood glucose meter and would then be able to read your blood glucose readings from your meter. If you believe this is a risk, pair your blood glucose meter far away from other people. After you pair your device, you do not need to take this precaution.

To pair your meter with the CONTOUR DIABETES app, download the app and follow the instructions to *Pair a Meter*.

To put your meter in pairing mode:

- 1. Turn your meter off.
- 2. Press and do not release OK.
- **3.** Continue to hold **OK** while all symbols on the screen and the white strip port briefly light up.
- 4. Release **OK** when you see a flashing blue light from the test strip port. The **Bluetooth** icon blinks and the meter displays the serial number.

Example: Your meter in pairing mode:

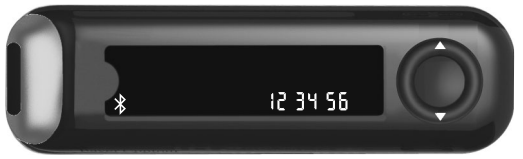

Follow the instructions on the app to match the meter serial number.

# 5 HELP

### Meter Care

Caring for your meter:

- Store the meter in the carrying case provided, whenever possible.
- Wash and dry hands well before handling to keep the meter and test strips free of water, oils, and other contaminants.
- Handle the meter carefully to avoid damaging the electronics or causing other malfunctions.
- Avoid exposing your meter and test strips to excessive humidity, heat, cold, dust, or dirt.
- Clean and disinfect your meter as recommended in the next section.

The cleaning and disinfecting directions provided should not cause any damage or degradation to the external case, buttons, or display.

Your CONTOUR NEXT ONE meter has been tested for 260 cycles of cleaning and disinfection (equivalent to one cycle per week for 5 years). This device has been demonstrated to withstand 5 years of cleaning and disinfection without damage, by a disinfectant that is effective against common microbial and viral pathogens. You should call Customer Service for assistance if your device malfunctions for any reason or if you notice any changes in the external meter case or display. See *Contact Information*.

### **Cleaning and Disinfection**

### 

Always wash your hands with soap and water and dry them well before and after testing or handling the meter, lancing device, or test strips.

### 

If your meter is being operated by a second person who is providing testing assistance to you, the meter and lancing device should be disinfected prior to use by the second person.

Clean and disinfect your CONTOUR NEXT ONE meter once a week. Use only Clorox Healthcare Professional Disinfecting Bleach Wipes containing 0.55% sodium hypochlorite (bleach). The wipes are proven safe to use with the CONTOUR NEXT ONE meter.

Clorox Healthcare Professional Disinfecting Bleach Wipes are available for purchase online. For more information, contact Customer Service. See *Contact Information*.

- **Cleaning** involves the removal of visible dirt and debris, but does not reduce the risk for transmission of infectious diseases.
- Disinfecting (if performed properly) reduces the risk of transmitting infectious diseases.

### For more information

Health Canada advisory. Blood lancing devices for personal use may transmit blood-borne viruses if used on more than one person. Government of Canada; 3/25/09. http:// www.healthycanadians.gc.ca/recall-alert-rappel-avis/hcsc/2009/13372a-eng.php

### **Cleaning Your Meter**

### Clean and disinfect your meter once a week.

Supplies needed for cleaning:

- Clorox Healthcare Professional Disinfecting Bleach Wipes containing 0.55% sodium hypochlorite (bleach).
- Paper towels.

**CAUTION:** Do not allow cleaning solution to run into the meter through open areas, such as around the buttons or the meter's test strip or data ports.

- 1. Carefully clean the meter with germicidal wipes until all soil is removed.
- 2. Dry as necessary with a clean paper towel.

### **Disinfecting Your Meter**

### Clean and disinfect your meter once a week.

Supplies needed for disinfecting:

- Clorox Healthcare Professional Disinfecting Bleach Wipes containing 0.55% sodium hypochlorite (bleach).
- Paper towels.
- Timing device.
- 1. Before disinfecting, clean the meter as described in *Cleaning Your Meter*.

**NOTE:** For proper disinfection, you must keep all meter surfaces wet for 60 seconds.

2. Using a new germicidal wipe, carefully wipe all outer surfaces of your meter until wet.

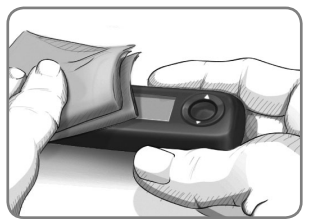

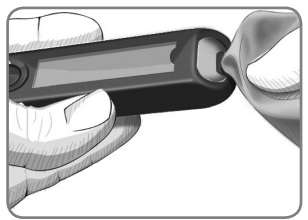

Buttons

**Test Strip Port** 

**3.** After wiping for 60 seconds, use a clean paper towel to dry the meter surfaces and the test strip port.

Cleaning and Disinfecting Your Lancing Device

Refer to the lancing device insert provided with your kit for detailed instructions for cleaning and disinfecting the lancing device.

Transfer Results to the CONTOUR DIABETES app

**CAUTION:** The CONTOUR NEXT ONE meter has not been tested for use with any software other than compatible Ascensia Diabetes Care software. The manufacturer is not responsible for any erroneous results from the use of other software.

You can automatically transfer results from your CONTOUR NEXT ONE meter wirelessly to your compatible smartphone or tablet. See Section 1 *Getting Started: Download the CONTOUR DIABETES app* and follow the app instructions to pair your meter and get started.

### **Transfer Results to a Personal Computer**

**CAUTION:** Do not attempt to perform a blood glucose test when the CONTOUR NEXT ONE meter is connected to a computer.

You can transfer test results from the CONTOUR NEXT ONE meter to a computer where they can be summarized in a report with graphs and tables. To make use of this feature, you need diabetes management software and a 1-meter (or 3-foot) long USB-A to Micro USB-B cable. This type of cable is available in electronics retail stores.

Ensure your meter's USB port door is completely closed when not in use.

**CAUTION:** Use only approved equipment from the manufacturer or certified body such as UL, CSA, TUV, or CE.

### Batteries

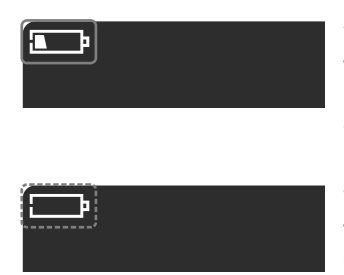

When the batteries are low, the meter operates normally, displaying the **Low Batteries** symbol until you replace the batteries.

When you are no longer able to perform a test, the meter displays the **Dead Batteries** screen. Replace the batteries immediately.

### **Replace the Batteries**

When you replace the batteries, the number of tests can vary depending on the battery manufacturer.

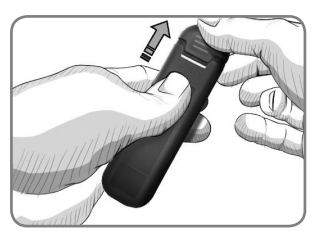

- 1. Turn off your meter.
- 2. Turn the meter over and slide the back cover in the direction of the arrow.

**3.** Remove both of the old batteries and replace them with two 3-volt CR2032 or DL2032 coin cell batteries.

NOTE: If you put the new batteries in the meter within 5 minutes of taking the old batteries out, the meter saves all your settings and results. Always check the date and time after you replace the batteries. If they are correct, other settings and results are also saved.

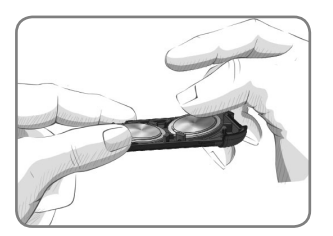

- 4. Make sure the '+' sign is facing down on the new batteries.
- 5. Hold the battery holder so that the round end is on the right.
- 6. Insert the edge of one battery into the prongs on the left side of one compartment and press down on the right side of the battery.

47

- 7. Press the second battery into the other compartment the same way.
- 8. Slide the battery holder back into place.
- **9.** Discard batteries according to your local environmental regulations.

### 

Keep batteries away from children. Many types of batteries are poisonous. If swallowed, immediately contact your poison control center.

### **Control Solution**

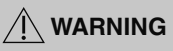

### Shake the control solution well before testing.

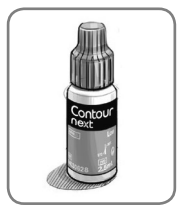

**CAUTION:** Use only CONTOUR NEXT control solution (Normal, Low, and High) with your CONTOUR NEXT ONE blood glucose monitoring system. Using anything other than CONTOUR NEXT control solution can cause inaccurate results.

### You should perform a control test when:

- Using your meter for the first time.
- You open a new package of test strips.
- You think your meter may not be working properly.
- You have repeated, unexpected blood glucose results.

### 

- Do not calibrate your continuous glucose monitoring device from the control result.
- Do not calculate a bolus based on a control result.

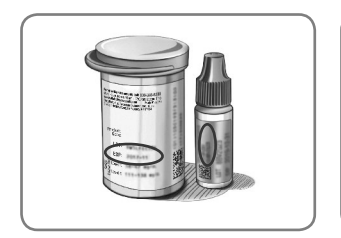

**CAUTION:** Do not use expired materials. Using expired material can cause inaccurate results. Always check the expiration dates on your test materials.

Normal, Low, or High control solutions are available and sold separately if not included in the meter kit. You can test your CONTOUR NEXT ONE meter with control solution when the temperature is 15°C–35°C.

Store control solutions between 9°C and 30°C. Contact Customer Service to obtain control solution. See *Contact Information*.

### **Control Solution Testing**

**NOTE:** Tightly close the bottle lid immediately after you remove the test strip.

1. Remove a CONTOUR NEXT test strip from the bottle.

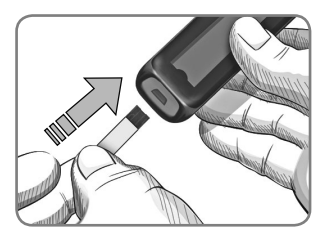

Insert the grey square end of the test strip into the test strip port until the meter beeps.

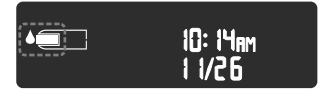

The meter turns on, displaying a test strip with a flashing blood drop.

**CAUTION:** Do not use control solution that is more than 6 months past the date you first opened the bottle.

NOTE: If this is the first time you are opening the control solution, write the date on the bottle.

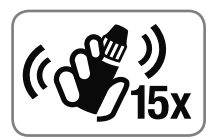

 Shake the control solution bottle well, about 15 times before every use. Unmixed control solution may cause inaccurate results.

- 4. Remove the bottle cap and use a tissue to wipe away any solution around the bottle tip before dispensing a drop.
- 5. Squeeze a small drop of solution onto a clean, nonabsorbent surface.

**CAUTION:** Do not apply control solution to your fingertip or to the test strip directly from the bottle.

**6.** Immediately touch the tip of the test strip to the drop of control solution.

### 7. Hold the tip in the drop until the meter beeps.

The meter counts down for 5 seconds before the meter displays the control test result. The meter automatically marks the result as a control test. Control test results are not included in your meter **Logbook**, in blood glucose averages, or in targets in the CONTOUR DIABETES app.

- 8. Compare your control test result with the range printed on the test strip bottle or bottom of the test strip box.
- **9.** Remove the test strip and dispose as medical waste or as advised by your health care professional.

If your control test result is out of range, do not use your CONTOUR NEXT ONE meter for blood glucose testing until you resolve the issue. Contact Customer Service. See *Contact Information*.

# 6

### **TECHNICAL INFORMATION**

### **Error Detection Displays**

The meter screen displays error codes (**E** plus a number) for test result errors, strip errors, or system errors. When an error occurs, the meter beeps 2 times and displays an error code. Press **OK** to turn off the meter.

If you experience continued errors, contact Customer Service. See *Contact Information*.

| Error<br>Code | What It Means             | What to Do                                                                         |
|---------------|---------------------------|------------------------------------------------------------------------------------|
| Strip Erro    | ors                       |                                                                                    |
| E 1           | Too Little Blood          | Remove the strip. Repeat the test with a new strip.                                |
| E2            | Used Test Strip           | Remove the strip. Repeat the test with a new strip.                                |
| E 3           | Strip Upside Down         | Remove the strip and insert it correctly.                                          |
| E 4           | Wrong Strip<br>Inserted   | Remove the strip. Repeat the test with a CONTOUR NEXT test strip.                  |
| E 6           | Moisture Damaged<br>Strip | Remove the strip. Repeat the test with a new strip.                                |
| E 8           | Strip or Test Errors      | Repeat the test with a new strip. If the error persists, contact Customer Service. |

| Error<br>Code | What It Means                                  | What to Do                                                                                            |
|---------------|------------------------------------------------|----------------------------------------------------------------------------------------------------|
| Testing E     | rrors                                          |                                                                                                    |
| E20           | Testing Error                                  | Repeat the test with a new strip. If the error persists, contact Customer Service.                    |
| E24           | Too Cold to Test<br>Control Solution           | Move the meter, strip, and<br>control solution to a warmer<br>area. Test in 20 minutes.               |
| E25           | Too Hot to Test<br>Control Solution            | Move the meter, strip, and<br>control solution to a cooler<br>area. Test in 20 minutes.               |
| E27           | Too Cold to Test                               | Move the meter and strip<br>to a warmer area. Test in<br>20 minutes.                                  |
| E28           | Too Hot to Test                                | Move the meter and strip<br>to a cooler area. Test in<br>20 minutes.                                  |
| System E      | rrors                                          |                                                                                                    |
| E30–E99       | Meter software<br>or hardware<br>malfunctioned | Turn the meter off. Turn the<br>meter back on. If the error<br>persists, contact Customer<br>Service. |

Speak to a Customer Service representative before returning your meter for any reason. Contact Customer Service. See *Contact Information*.

### **Customer Service Checklist**

When speaking with the Customer Service representative:

1. Have your CONTOUR NEXT ONE blood glucose meter, CONTOUR NEXT test strips, and CONTOUR NEXT control solution available when you call.

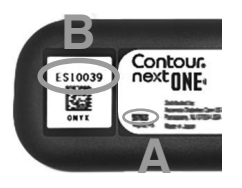

- Locate the model number (A) and serial number (B) on the back of the meter.
- **3.** Locate the test strips' expiration date on the bottle.
- 4. Check the battery status.

### **Parts Information**

To replace missing parts or reorder supplies, contact Customer Service. See *Contact Information*.

- Two 3-volt CR2032 or DL2032 coin cell batteries.
- CONTOUR NEXT ONE user guide.
- CONTOUR NEXT ONE quick reference guide.
- CONTOUR NEXT test strips.
- CONTOUR NEXT normal control solution.
- CONTOUR NEXT low control solution.
- CONTOUR NEXT high control solution.
- Lancing device, as in your kit, if provided.
- Lancets, as in your kit, if provided.

Some supplies are sold separately and are not available through Customer Service.

### **Technical Information: Accuracy**

The CONTOUR NEXT ONE blood glucose monitoring system was tested with capillary blood samples from 100 subjects. Two replicates were tested with each of 3 lots of CONTOUR NEXT test strips for a total of 600 readings. Results were compared to the YSI glucose analyzer, which is traceable to the CDC hexokinase method. The following accuracy results were obtained.

## Table 1: System accuracy results for glucose concentration < 5.55 mmol/L

| Difference range in values<br>between YSI laboratory<br>reference method and<br>CONTOUR NEXT ONE meter | Within<br>± 0.28<br>mmol/L | Within<br>± 0.56<br>mmol/L | Within<br>± 0.83<br>mmol/L |
|----------------------------------------------------------------------------------------------------|----------------------------|----------------------------|----------------------------|
| Number (and percent) of                                                                                | 191 of                     | 210 of                     | 210 of                     |
| samples within specified                                                                               | 210                        | 210                        | 210                        |
| range                                                                                                  | (91.0%)                    | (100%)                     | (100%)                     |

## Table 2: System accuracy results for glucose concentration ≥ 5.55 mmol/L

| Difference range in values<br>between YSI laboratory<br>reference method and<br>CONTOUR NEXT ONE meter | Within<br>± 5% | Within<br>± 10% | Within<br>± 15% |
|----------------------------------------------------------------------------------------------------|----------------|-----------------|-----------------|
| Number (and percent) of                                                                                | 257 of         | 380 of          | 390 of          |
| samples within specified                                                                               | 390            | 390             | 390             |
| range                                                                                                  | (65.9%)        | (97.4%)         | (100%)          |

Table 3: System accuracy results for glucoseconcentrations between 2.0 mmol/L and 35.7 mmol/L

Within ± 0.83 mmol/L or ± 15%

600 of 600 (100%)

Acceptance criterion in ISO 15197:2013 is that 95% of the measured glucose values shall fall within either  $\pm$  0.83 mmol/L of the average measured values of the reference measurement procedure at glucose concentrations < 5.55 mmol/L or within  $\pm$  15% at glucose concentrations  $\ge$  5.55 mmol/L.

### **User Accuracy**

A study evaluating glucose values from fingertip capillary blood samples obtained by 329 lay persons showed the following results:

98.6% within  $\pm$  0.83 mmol/L of the medical laboratory values at glucose concentrations < 5.55 mmol/L and 99.6% within  $\pm$  15% of the medical laboratory glucose concentrations  $\geq$  5.55 mmol/L.

### **Technical Information: Precision**

A measurement repeatability study was conducted with the CONTOUR NEXT ONE blood glucose monitoring system using 5 venous whole blood specimens with glucose levels from 2.4 mmol/L to 18.5 mmol/L. With each blood specimen, each of 3 lots of CONTOUR NEXT test strips was tested 10 times on each of 10 instruments for a total of 300 readings. The following precision results were obtained.

 Table 1: System repeatability results for CONTOUR NEXT ONE

 meter using CONTOUR NEXT test strips

| Mean,<br>mmol/L | Pooled<br>Standard<br>Deviation,<br>mmol/L | 95% CI of<br>SD, mmol/L | Coefficient of<br>Variation, % |
|-----------------|--------------------------------------------|-------------------------|--------------------------------|
| 2.43            | 0.05                                       | 0.046-0.055             | 2.1                            |
| 4.31            | 0.07                                       | 0.063-0.075             | 1.6                            |
| 7.17            | 0.10                                       | 0.090-0.106             | 1.4                            |
| 11.39           | 0.16                                       | 0.147-0.174             | 1.4                            |
| 18.41           | 0.22                                       | 0.201-0.238             | 1.2                            |

Intermediate measurement precision (which includes variability across multiple days) was evaluated using control solutions at 3 glucose levels. With each control solution, each of 3 lots of CONTOUR NEXT test strips was tested once on each of 10 instruments on 10 separate days for a total of 300 readings. The following precision results were obtained.

# Table 2: System intermediate precision results for CONTOUR NEXT ONE meter using CONTOUR NEXT test strips

| Control<br>Level | Mean,<br>mmol/L | Pooled<br>Standard<br>Deviation,<br>mmol/L | 95% CI of<br>SD, mmol/L | Coefficient<br>of Variation,<br>% |
|------------------|-----------------|--------------------------------------------|-------------------------|-----------------------------------|
| Low              | 2.33            | 0.03                                       | 0.030-0.036             | 1.4                               |
| Normal           | 6.86            | 0.08                                       | 0.076-0.091             | 1.2                               |
| High             | 20.15           | 0.30                                       | 0.276-0.327             | 1.5                               |

### **Industry Canada Statement**

This device complies with Industry Canada license-exempt RSS standard(s). Operation is subject to the following two conditions: (1) this device may not cause interference, and (2) this device must accept any interference, including interference that may cause undesired operation of the device. The Class B digital apparatus complies with Canadian ICES-003.

This equipment complies with radiation exposure limits set forth for an uncontrolled environment.

### Specifications

Test Sample: Capillary and venous whole blood

Test Result: Referenced to plasma/serum glucose

Sample Volume: 0.6 µL

Measuring Range: 0.6 mmol/L-33.3 mmol/L of glucose in blood

Countdown Time: 5 seconds

Memory: Stores most recent 800 test results

Battery Type: Two 3-volt CR2032 or DL2032 coin cell batteries, 225 mAh capacity

**Battery Life:** Approximately 1000 tests (1 yr. average use, 3 tests per day)

Meter Operating Temperature Range: 5°C-45°C

Control Testing Temperature Range: 15°C–35°C

Meter Operating Humidity Range: 10% RH-93% RH

Dimensions: 97 mm (L) x 28 mm (W) x 14.9 mm (H)

Weight: 36 grams

Meter Life: 5 years

58

Sound Output: 45 dB(A)-85 dB(A) at a distance of 10 cm Radio Frequency Technology: Bluetooth Low Energy Radio Frequency Band: 2.4 GHz-2.483 GHz Maximum Radio Transmitter Power: 1 mW Modulation: Gaussian Frequency Shift Keying (GFSK) Electromagnetic Compatibility (EMC): The CONTOUR NEXT ONE meter complies with the electromagnetic requirements specified in ISO 15197:2013. Electromagnetic emissions are low and unlikely to interfere with other nearby electronic equipment, nor are emissions from nearby electronic equipment likely to interfere with the CONTOUR NEXT ONE meter. The CONTOUR NEXT ONE meter meets the requirements of IEC 61000-4-2 for immunity to electrostatic discharge. Avoid use of electronic devices in very dry environments, especially if synthetic materials are present. The CONTOUR NEXT ONE meter meets the requirements of IEC 61326-1 for radio frequency interference. To avoid radio frequency interference, do not use the CONTOUR NEXT ONE meter near electrical or electronic equipment that are sources of electromagnetic radiation, as these may interfere with the proper operation of the meter.

### **Product Labeling Symbols**

The following symbols are used throughout the product labeling for the CONTOUR NEXT ONE blood glucose monitoring system (meter packaging and labeling, and test strip and control solution packaging and labeling).

| Symbol           | What It Means                                            |
|------------------|----------------------------------------------------------|
| R                | Use by date (last day of the month)                      |
| $\triangle$      | Warning, improper use could result in injury or illness. |
| (2)              | Do not reuse                                             |
| LOT              | Batch Code                                               |
| Discard<br>Date: | Control Discard Date                                     |
| 5°C - 45°C       | Temperature limitations                                  |
| Ĩ                | Consult instructions for use                             |
| IVD              | In Vitro Diagnostic Medical Device                       |
| CONTROL L        | Control Range Low                                        |
| CONTROL N        | Control Range Normal                                     |
| CONTROL H        | Control Range High                                       |
| (()))<br>(15x    | Shake 15 times                                           |

| Batte | eries must be disposed of in accordance with    |
|-------|-------------------------------------------------|
| laws  | in your country. Contact your competent         |
| local | authority for information on the relevant laws  |
| rega  | rding disposal and recycling in your area.      |
| The   | meter should be treated as contaminated         |
| and   | disposed of according to local safety rules. It |
| shou  | ild not be disposed of with waste electronic    |
| equi  | pment.                                          |
| Cont  | tact your health care professional or local     |
| wast  | e disposal authority for medical waste disposal |

**Principles of the Procedure:** The CONTOUR NEXT ONE blood glucose test is based on measurement of electrical current caused by the reaction of the glucose with the reagents on the electrode of the test strip. The blood sample is drawn into the tip of the test strip through capillary action. Glucose in the sample reacts with FAD glucose dehydrogenase (FAD-GDH) and the mediator. Electrons are generated, producing a current that is proportional to the glucose in the sample. After the reaction time, the glucose concentration in the sample is displayed. No calculation by the user is required.

**Comparison Options:** The CONTOUR NEXT ONE system is designed for use with capillary whole blood. Comparison with a laboratory method must be done simultaneously with aliquots of the same sample.

**NOTE:** Glucose concentrations drop rapidly due to glycolysis (approximately 5%-7% per hour).<sup>6</sup>

### References

- 1. Wickham NWR, et al. Unreliability of capillary blood glucose in peripheral vascular disease. *Practical Diabetes.* 1986;3(2):100.
- 2. Atkin SH, et al. Fingerstick glucose determination in shock. Annals of Internal Medicine. 1991;114(12):1020-1024.
- Desachy A, et al. Accuracy of bedside glucometry in critically ill patients: influence of clinical characteristics and perfusion index. *Mayo Clinic Proceedings*. 2008;83(4):400-405.
- 4. Cryer PE, Davis SN. Hypoglycemia. In: Kasper D, et al, editors. *Harrison's Principles of Internal Medicine.* 19th edition. New York, NY: McGraw Hill; 2015.
- 5. Health Canada advisory. Blood lancing devices for personal use may transmit blood-borne viruses if used on more than one person. Government of Canada; 3/25/09. http:// www.healthycanadians.gc.ca/recall-alert-rappel-avis/hcsc/2009/13372a-eng.php
- 6. Burtis CA, Ashwood ER, editors. *Tietz Fundamentals of Clinical Chemistry*. 5th edition. Philadelphia, PA: WB Saunders Co; 2001;444.